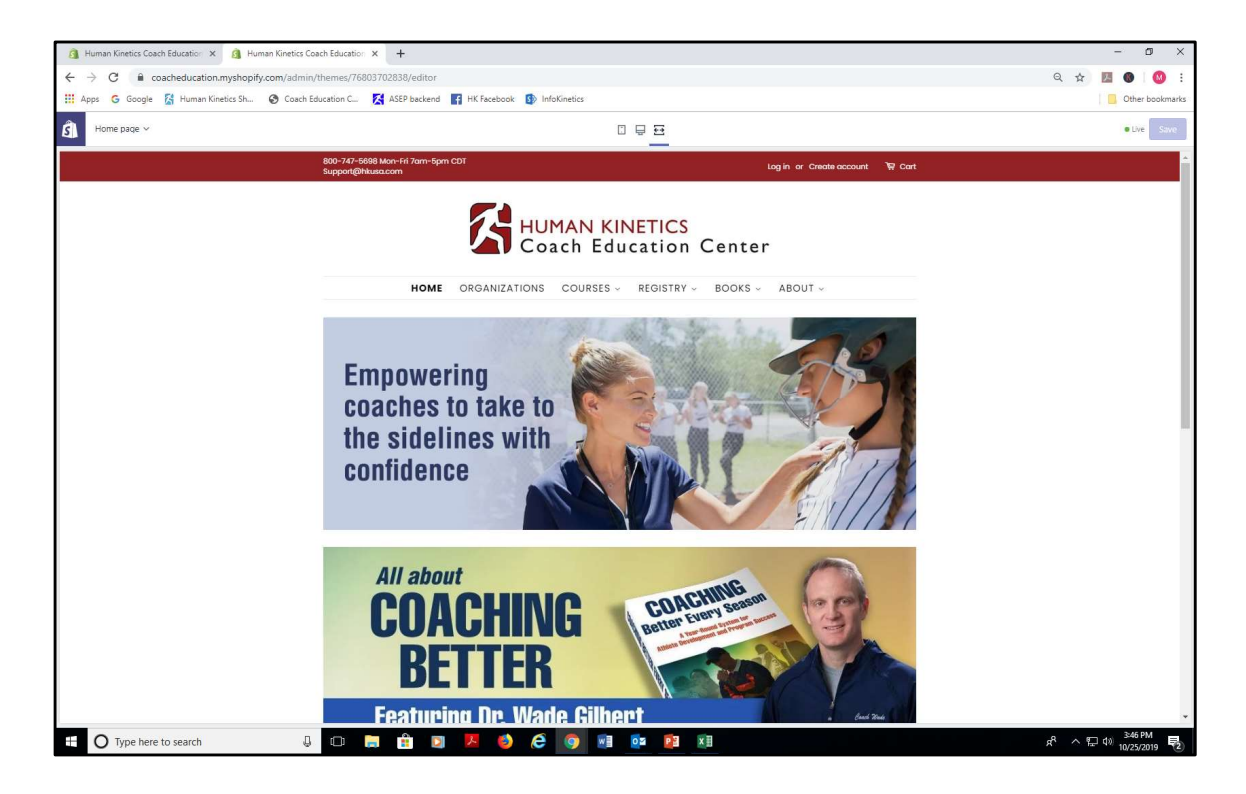

This tutorial takes you through the process of purchasing online courses in bulk and distributing them to your coaches. This feature is designed primarily for youth sport organizations that cover the cost of coach training.

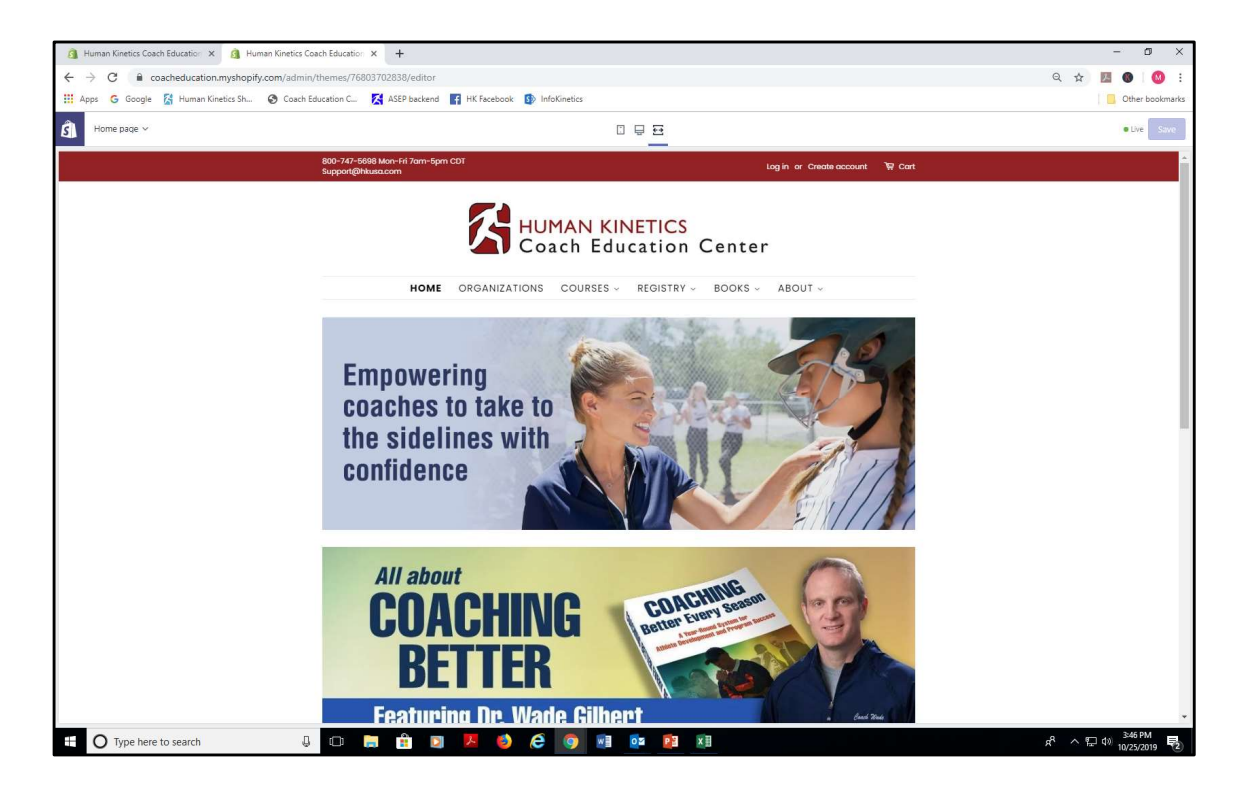

This tutorial assumes you are an administrator purchasing online courses in quantity for your coaches. We're also assuming you do not have an account on the website. From the home page, click on the "Create account" text link from the top banner.

| 🗿 Human Kinetics Coach Education 🗴 🗿 Human Kin                          | netics Coach Education × +                                                                                                    |                                                                                                    | - ø ×                                   |
|-------------------------------------------------------------------------|----------------------------------------------------------------------------------------------------|----------------------------------------------------------------------------------------------------|-----------------------------------------|
| $\leftrightarrow$ $\rightarrow$ C $\cong$ coacheducation.myshopify.com/ | /admin/themes/76803702838/editor#/account/register                                                                                                    |                                                                                                    | Q 🕁 🗾 🕘 🥴 :                             |
| 🔡 Apps 💪 Google 🚰 Human Kinetics Sh 🕲 🛛                                 | Coach Education C 🔀 ASEP backend 📑 HK Facebook 🚯 InfoKinetics                                                                                                    |                                                                                                    | Other bookmarks                         |
| Select page ~                                                           | 1                                                                                                    |                                                                                                    | Live Save                               |
|                                                                         | 800-747-5698 Mon-Fri 7am-5pm CDT<br>Support@hitusa.com                                                                                                    | Log in or Create account 🛛 🐨 Cart                                                                                                    |                                         |
|                                                                         | HUMAN KI<br>Coach Ed                                                                                                    | NETICS<br>Jucation Center                                                                                                    |                                         |
|                                                                         | HOME ORGANIZATIONS COURSES                                                                                                    | REGISTRY - BOOKS - ABOUT -                                                                                                    |                                         |
|                                                                         | Create Account                                                                                                    |                                                                                                    |                                         |
|                                                                         | First Name                                                                                                    |                                                                                                    |                                         |
|                                                                         | Last Name                                                                                                    |                                                                                                    |                                         |
|                                                                         | Email                                                                                                    |                                                                                                    |                                         |
|                                                                         | Password                                                                                                    |                                                                                                    |                                         |
|                                                                         | If a Body you've come to our website to purchase a<br>requirement (such as your state high school associ<br>organization, national governing body, or park distri<br>through your college or university. In either case, se<br>below. | Id lake an online course to meet an organization's<br>ation. Florida school district, youth sport<br>(J, or you my by extident taking a course<br>lect your organization from the drop-down menu |                                         |
|                                                                         | If you don't have an organization affiliation or you d<br>Kinetics Coach Education' as your organization.<br>After you finish creating your account, notice the te                                                                    | on't see your organization listed, select "Human<br>t link "My Organization's Portal" in the top banner                                                                                          |                                         |
|                                                                         | of the home page. Click the link to go to your organ<br>Organization                                                                                                    | zation's course listing.                                                                                                    |                                         |
| Type here to search                                                     | J C 🚍 🟦 🖸 🖊 🌖 🧔 💀                                                                                                    |                                                                                                    | x <sup>A</sup> ^ 담 4》 <sup>348 PM</sup> |

Enter your first and last name, email address, and password here.

| Human Kinetics Coach Education ×      Human Kinetics Coach Education × +                         |                                                                                                    | - 0 ×                                           |
|--------------------------------------------------------------------------------------------------|----------------------------------------------------------------------------------------------------|-------------------------------------------------|
| $\leftrightarrow$ $\rightarrow$ C $\cong$ coacheducation.myshopify.com/admin/themes/76803702838/ | editor#/account/register                                                                                                    | Q 🖈 💹 🚳 🛛 🥨 🗄                                   |
| 🔡 Apps 💪 Google 📓 Human Kinetics Sh 😵 Coach Education C 🔀 ASEP I                                 | backend 📑 HK Facebook 🚯 InfoKinetics                                                                                                    | Other bookmarks                                 |
| Select page ~                                                                                    |                                                                                                    | Dre     Save                                    |
|                                                                                                  | First Name                                                                                                    | *                                               |
|                                                                                                  | Last Name                                                                                                    |                                                 |
|                                                                                                  | Email                                                                                                    |                                                 |
|                                                                                                  | Password                                                                                                    |                                                 |
|                                                                                                  | If is likely you've come to our vehicle to purchase and take an online course to meet an organization's<br>requirement (our as your state high you hood association. Fordios school district, youth sport<br>organization, national gowening body, or park district). Or you may be a student taking a course<br>through your college or universally. In ether case, select your organization from the drop-down menu<br>below.<br>If you don't have an organization affiliation or you don't see your organization listed, select "Human<br>Kinetics Caset Existenciar is your organization.                                                                                        |                                                 |
|                                                                                                  | After you finish creating your account, notice the text link "My Organization's Portal" in the top banner<br>of the home page. Click the link to go to your organization's course listing.<br>Organization                                                                                                    |                                                 |
|                                                                                                  | SELECT YOUR ORGANIZATION -                                                                                                    |                                                 |
|                                                                                                  | Have your name featured in the National Coaches Registry or National Officials Registry!<br>Successful completion of your online coaching or officialing course qualifies you to have your name<br>listed in the regestorie registry on or vebale. We encourse you to pot in, as sport administration<br>and instructors rely on these registries to verify courses completed by coaches, students, and officials.<br>If you decide on the way your name delapped, administrations all not flav jou the registry, and your<br>name will not appear on course rotters pulled from the registries. (The opt in is strictly for the<br>NCENDOR listing), its not for makeling purpose.) |                                                 |
|                                                                                                  | Yesl Include my name in the National Coaches Registry. Yesl Include my name in the National Officials Registry.                                                                                                    |                                                 |
|                                                                                                  | Continue Shopping                                                                                                    |                                                 |
| 🗄 🔿 Type here to search 🔒 💷 📻 😭                                                                  | D 📕 🌖 🖨 🎯 🔚 📴 🕅 🕅                                                                                                    | ポーへ 臣 40 <mark>3-49 PM</mark><br>成立の19 <b>見</b> |

Further down on the page, select your organization from the drop down menu. Click the "Create" button when finished.

| ← → C A https://asep.davi myshonify.co | n/account/register                                                                                                    |                                                                                                    | er 💠 🎫 🛛 Davicart 🚳 |
|----------------------------------------|----------------------------------------------------------------------------------------------------|----------------------------------------------------------------------------------------------------|---------------------|
| III Apps G Google 🔀 Human Kinetics Sh  | Cosch Education C 🔀 ASEP backend 🖪 HK Facebook 🥵 InfoKinetics                                                                                                    |                                                                                                    | Other bookman       |
|                                        | Create Account                                                                                                    |                                                                                                    |                     |
|                                        | Joan                                                                                                    |                                                                                                    |                     |
|                                        | Beverly                                                                                                    |                                                                                                    |                     |
|                                        | joan.beverly34@gmail.com                                                                                                    |                                                                                                    |                     |
|                                        |                                                                                                    |                                                                                                    |                     |
|                                        | WESTERN SUBURBAN JUNIOR FOOTBALL LEAGUE CHEERLEADING                                                                                                    | *                                                                                                    |                     |
|                                        | Complete record of completed courses is available in our National Coach<br>out of being listed on the registries, your course records will not display. A<br>completion; for this reason, we encourage you to opt in. | es Registry or National Officials Registry. If you choose to opt<br>dministrators rely on the registry to verify coaches' course |                     |
|                                        | National Coaches Registry     National Officials Registry                                                                                                    |                                                                                                    |                     |
|                                        | Return to Store                                                                                                    |                                                                                                    |                     |
| Contact us                             | Services                                                                                                    | Follow Us                                                                                                    |                     |
| Customer Service<br>Technical Support  | Webinars<br>Downloads                                                                                                    | ¥ 🗄 🖬                                                                                                    |                     |

Example of an organization selected from the drop down. Click the "create" button.

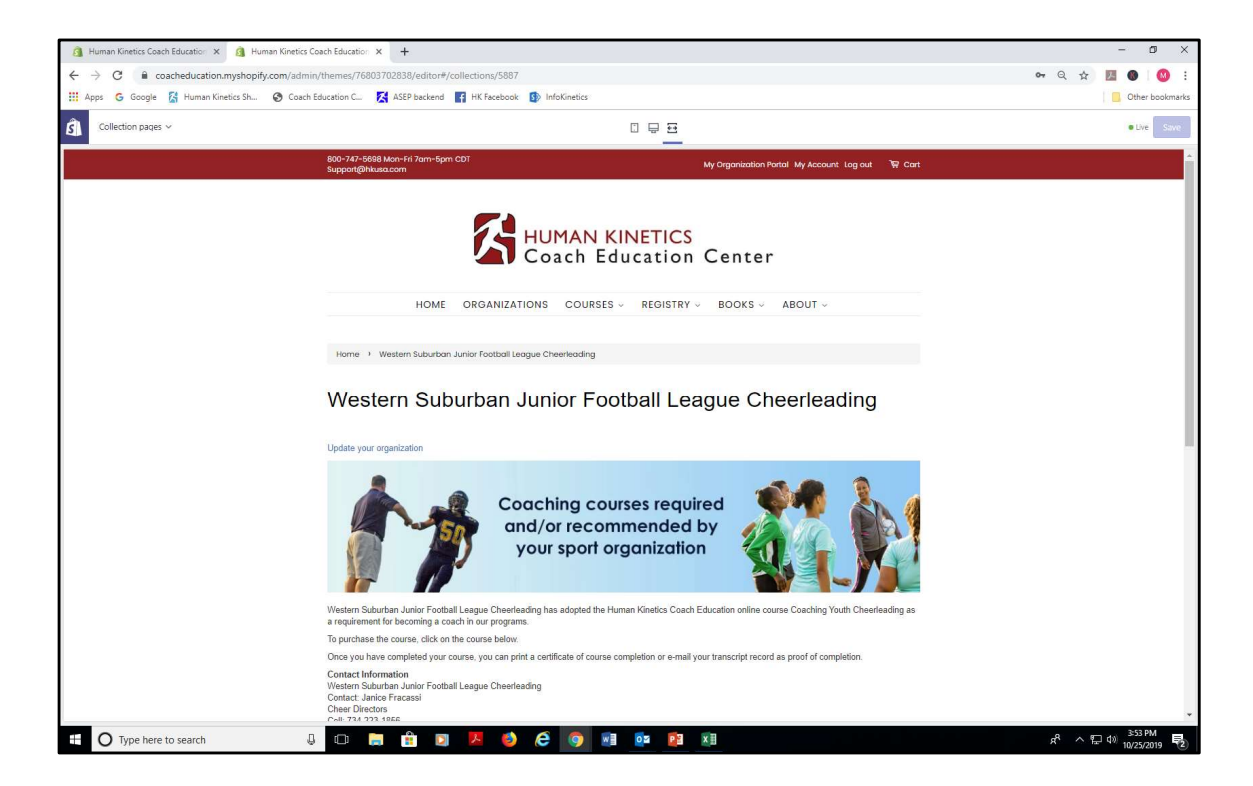

After you've created an account and affiliated with your organization, you're taken to your organization's "portal page" on the site. Portal pages are listed under the "Organizations" tab. Also, notice the text link "My organization's portal" appears in the top banner. From this page, you'll select the course you want to purchase in quantity.

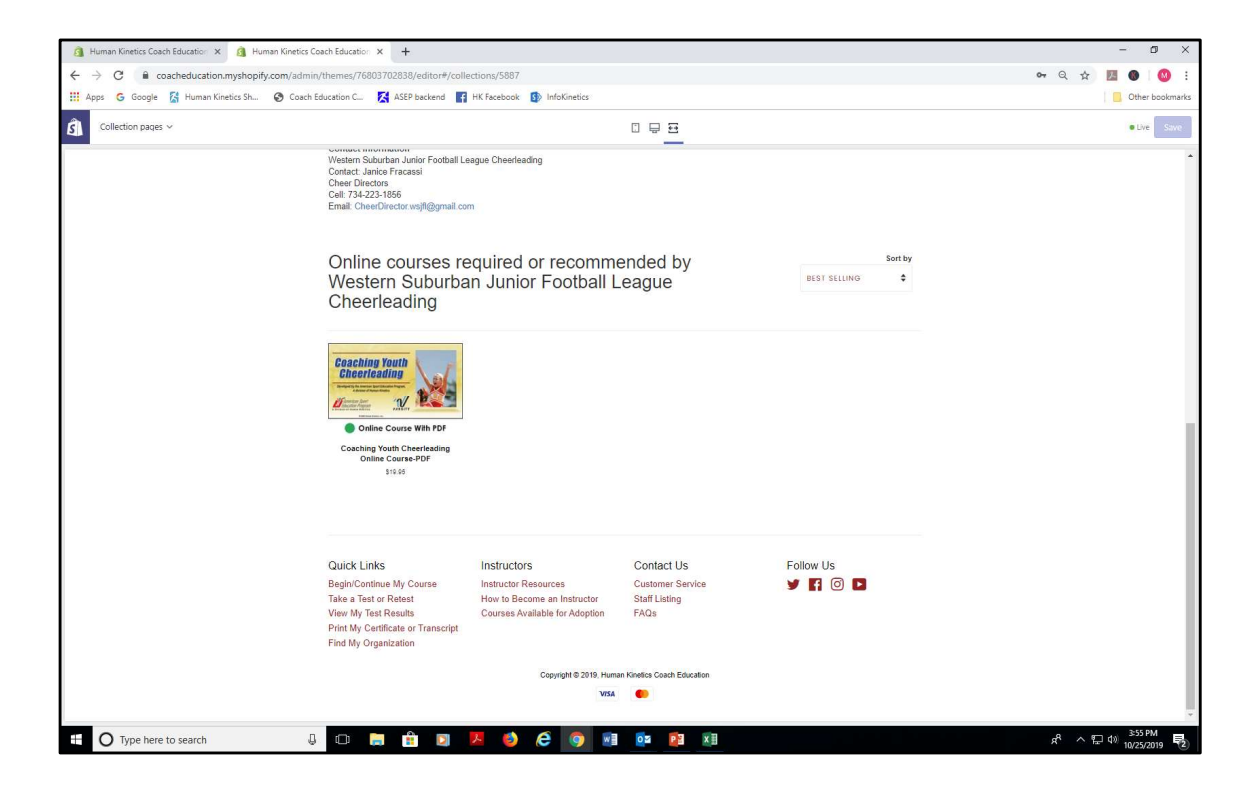

In this example, we're purchasing the Coaching Youth Cheerleading online course. Click the course image to view a course description.

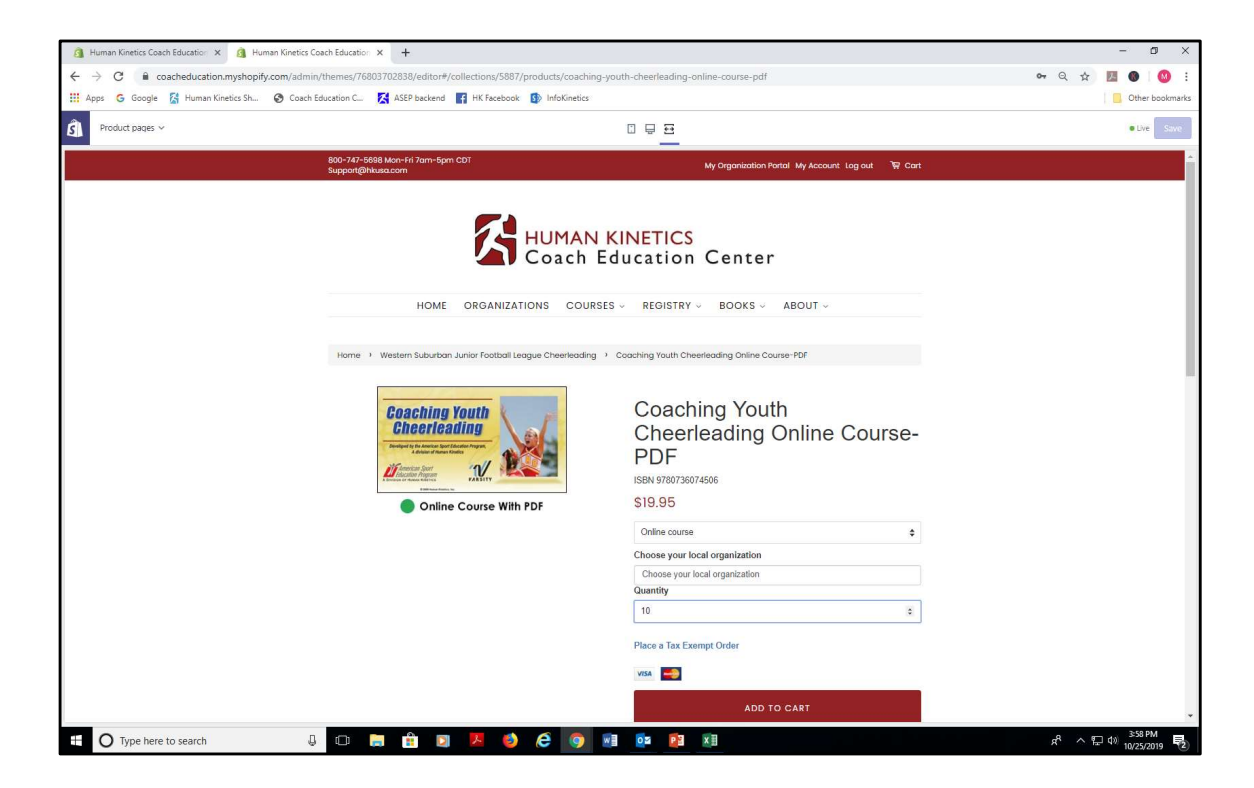

From the course catalog page, change the quantity to the number of courses you want to purchase and click "Add to cart" button. In this case, we're buying 10 courses.

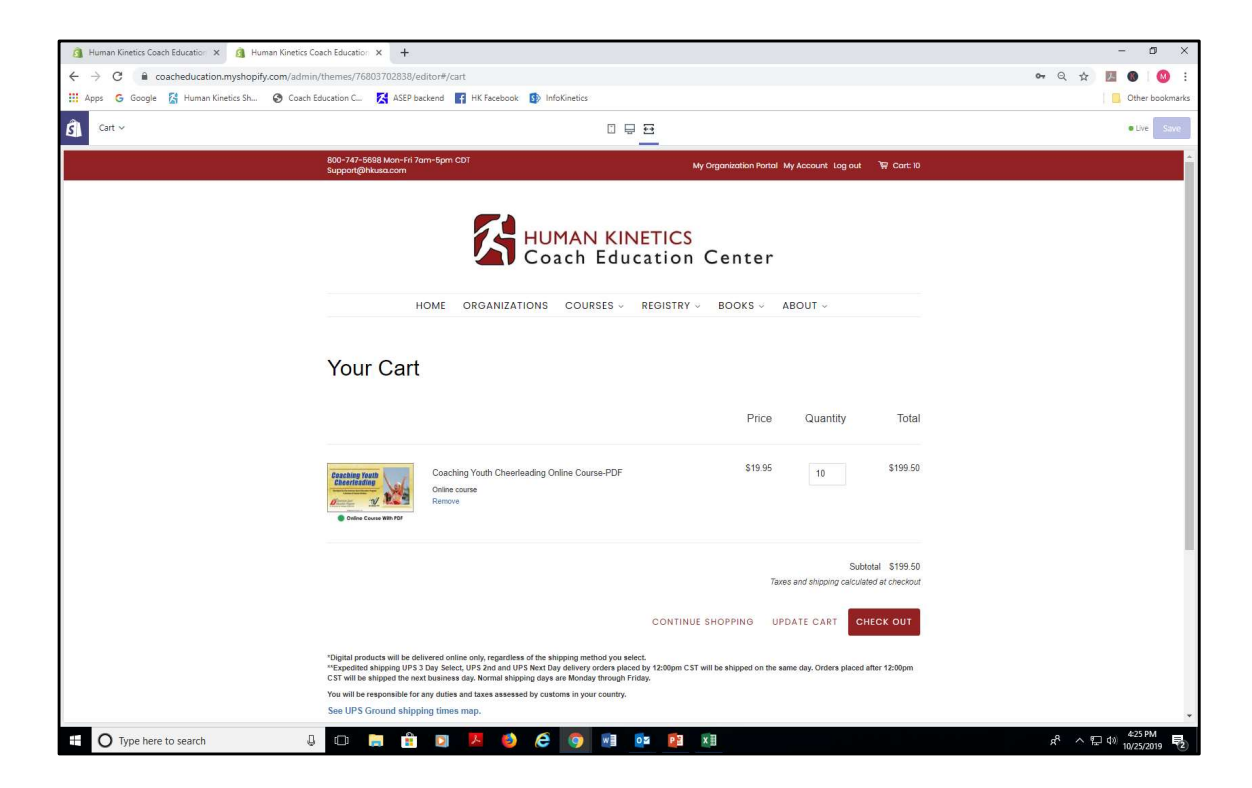

Your updated shopping cart reflecting the number of courses you plan to purchase. Click the "check out" button to proceed.

| 🗿 Human Kinetics Coach Education 🗴 👩                                     | Human Kinetics Coach Education × +                                                    |                                                                                             | - ø ×                                       |
|--------------------------------------------------------------------------|---------------------------------------------------------------------------------------|---------------------------------------------------------------------------------------------|---------------------------------------------|
| $\leftrightarrow$ $\rightarrow$ C $\hat{\mathbf{e}}$ coacheducation.mysh | opify.com/admin/themes/76803702838/editor#/15959130166/checkouts/31540f8c459ba5c9d8e8 | 3d32fe0f44eea                                                                               | 🕶 Q 🕁 🔝 🚳 🚳 :                               |
| 🔢 Apps 💪 Google 📓 Human Kinetics S                                       | Sh 🚱 Coach Education C 🧏 ASEP backend 📑 HK Facebook 🚯 InfoKinetics                    |                                                                                             | Other bookmarks                             |
| Checkout ~                                                               | 0 🖶                                                                                   | <u>=</u>                                                                                    | Uve Save                                    |
|                                                                          | <form></form>                                                                         | Discourte 400       Name         Discourt code       Apply         Total       USD \$199,50 |                                             |
| O Type here to search                                                    | J 🖸 🔚 🟦 💟 🖊 🤩 🥭 🥘 🔙 🔯                                                                 |                                                                                             | 유 ^ 문 다 (********************************** |

Enter your billing address on this screen. When finished, click "continue to payment" button.

| ← → G ■ https://a<br>III Apps G Google 🚮 H | ssep-dev1.myshopity.com/.zzb41401/(checkouts/.z1beab9a0hz/tbc/s41abz//czb4185rprevious_step=contact_intorn<br>uman Kinetics Sh 📀 Coach Education C 🔀 ASEP backend 👔 HK Facebook 🚯 InfoKinetics | hation&step=payment_method                          |                            | Str Maused W |
|--------------------------------------------|----------------------------------------------------------------------------------------------------|-----------------------------------------------------|----------------------------|--------------|
|                                            | ASEP_DEV1<br>Cert > Information > Pryment                                                                                                    | Coaching Youth Cheer<br>Course-PDF<br>Online course | leading Online<br>\$199.50 |              |
|                                            | Contact joan.beverly34@gmail.com Change<br>Billing 1983.211 East 10th Street, Gibson City II, 60936. United States Change                                                                      | Discount code                                       | Apply                      |              |
|                                            | Payment<br>All transactions are secure and encrypted.                                                                                                    | Subtotal<br>Taxes                                   | \$199.50<br>\$17.95        |              |
|                                            | Credit card                                                                                                    | Total                                               | USD \$217.45               |              |
|                                            | Card number                                                                                                    |                                                     |                            |              |
|                                            | Name on card<br>Joan Beverly                                                                                                    |                                                     |                            |              |
|                                            | Espiration date (MM / YY)         Security code           12 / 23         678                                                                                                    |                                                     |                            |              |
|                                            | < Return to information Pey now                                                                                                    |                                                     |                            |              |
|                                            |                                                                                                    |                                                     |                            |              |
|                                            | All rights reserved ASEP DEV1                                                                                                    |                                                     |                            |              |

Enter your credit card information on this screen. Click "pay now" to complete your transaction.

| ← → C 🔒 https://asep-dev      | 1.myshopify.com/22641407/checkouts/215eeab9                                                                                                    | ab/62162/541a527c2654785/thank_you                                                                                                    |                                                        |                                                                   | 🛧 💹   Paused 🙆 |
|-------------------------------|----------------------------------------------------------------------------------------------------|----------------------------------------------------------------------------------------------------|--------------------------------------------------------|-------------------------------------------------------------------|----------------|
| 🚻 Apps 🛛 G Google 📓 Human Kin | etics Sh 🔞 Coach Education C 🔀 ASEP back                                                                                                    | end 📑 HK Facebook 🚯 InfoKinetics                                                                                                    |                                                        |                                                                   | Other bookmark |
|                               | ASEP_DEV1<br>Order #1064<br>Thank you Joan!<br>Your order is confirmed<br>Tou'l receive a confirmation email with<br>Customer information<br>Contact information<br>Joan beverly34@gmail.com | your order number shortly.  Payment method  ending with 1 - \$217.45  Billing address  yon 211 East 10th Street Gibson City IL 6035 United Starset (217) 781-3377  Continue shopping | Course POP<br>Course POP<br>Subtoral<br>Taxes<br>Total | Cheerleading Online \$199.50<br>5199.50<br>517.95<br>USO \$217.45 |                |
|                               |                                                                                                    |                                                                                                    |                                                        |                                                                   |                |
|                               |                                                                                                    |                                                                                                    |                                                        |                                                                   |                |
|                               |                                                                                                    |                                                                                                    |                                                        |                                                                   |                |
|                               | All rights reserved ASEP_DEV1                                                                                                    |                                                                                                    |                                                        |                                                                   |                |

This is the order confirmation screen. You'll be sent an email containing instructions on how to distribute courses to your coaches.

| 🚻 Apps Ġ Google 🔀 Huma             | n Kinetics Sh 🚱 Coach Education C | ASEP backend 📑 HK Facebook 🚯 InfoKinetics                                 | Othe                                                                                 | er bookmar |
|------------------------------------|-----------------------------------|---------------------------------------------------------------------------|--------------------------------------------------------------------------------------|------------|
| = M Gmail                          | Q Search mail                     | *                                                                         | 0 :                                                                                  | • <b>O</b> |
| - Compose                          | □- C :                            |                                                                           | 1-3 of 3 🧹 🖒 💼 👻 🏚                                                                   | 5          |
|                                    | Primary                           | 🚉 Social 🕒 Promotions                                                     |                                                                                      |            |
| ★ Starred                          | 🗌 🏫 no-reply                      | Distribute Online Courses (Do Not Reply) - Human Kinetics Coach Education | n Center Website ORDER #1064 Distribute Your Online Courses Hi Joan Be 9:31 AM       |            |
| Snoozed                            | ASEP_DEV1                         | Order #1064 confirmed - Order #1064 Thank you for your purchase! Hi Joan  | n, We are getting your order ready. For any print books or physical products 9:30 AM | e          |
| > Sent                             | ASEP_DEV1                         | Customer account confirmation - Welcome to ASEP_DEV1! You've activated    | d your customer account. Next time you shop with us, log in for faster chec 9:23 AM  |            |
| More                               |                                   |                                                                           |                                                                                      | +          |
| Joan -                             |                                   |                                                                           |                                                                                      |            |
|                                    |                                   |                                                                           |                                                                                      |            |
| No recent chats<br>Start a new one | 0 GB (0%) of 15 GB used<br>Manage | Terns - Pivacy - Piopram Polici                                           | ies Last account activity: 22 minutes apo<br>Details                                 |            |

See the "distribute online courses" email in your inbox. This concludes the tutorial. For instructions on how to distribute the courses, see the tutorial "how to distribute courses in bulk."